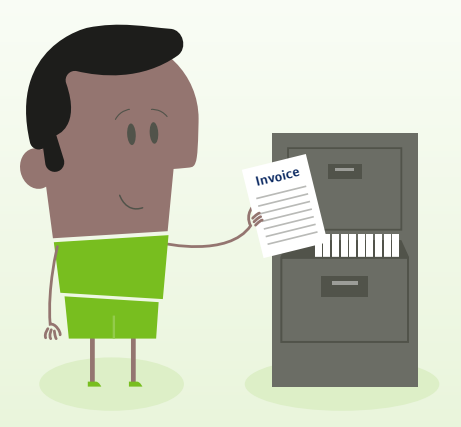

# How to... Access invoices

## myTeleflex.com

Step 3

Step 4

return credits.

Click on Invoices.

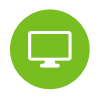

**Step 1** Go to **myTeleflex.com** and sign in using your credentials.

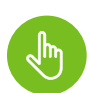

Step 2 Select My Account in the upper right.

All of your billing documents will be listed, including invoices, credit memos and

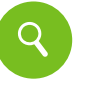

#### Step 5

Search documents by PO, order number, date, or status.

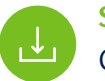

### Step 6

Click **Download** to view invoice details.

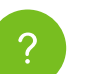

#### Step 7

ep /

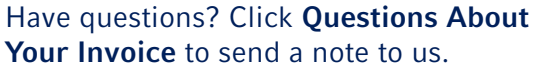

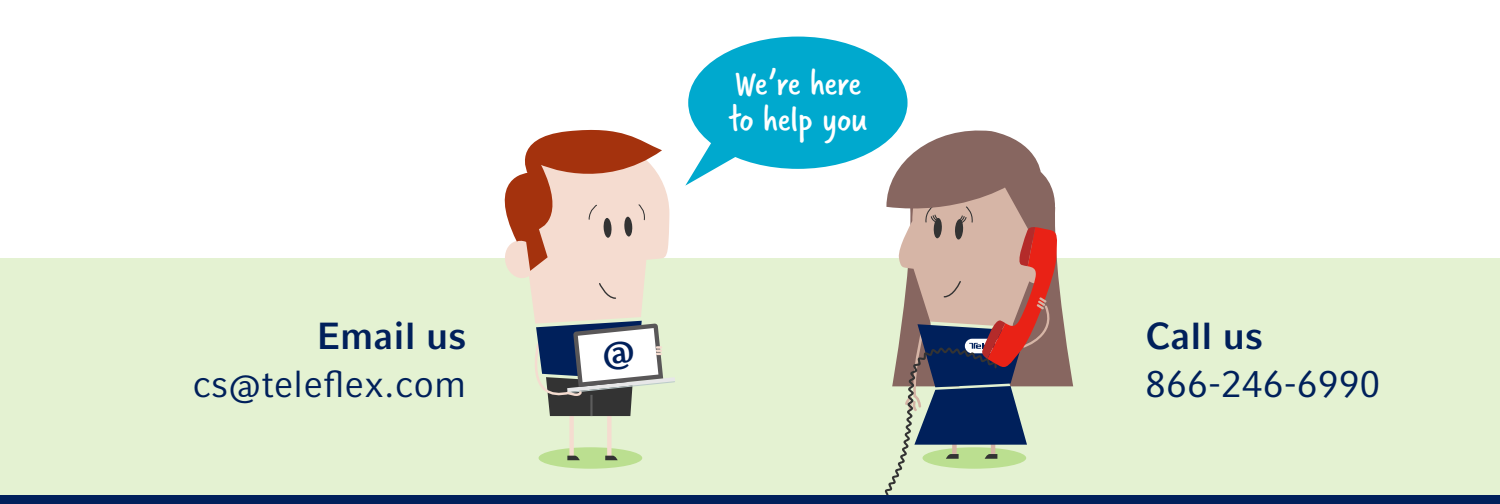

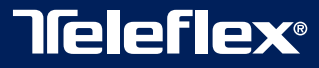